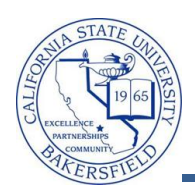

## **CSU Milestone Completion**

After grades are posted, you can the CSU Milestone Completion process to identify students, who completed their remediation requirements by:

- Successfully completing the identified courses or
- Through transfer credit received from another institution

The process updates milestones and holds (service Indicators) based on the successful completion of the required courses for that milestone level. Students, who do not complete their remediation requirements, have EPT / ELM holds (service indicators) placed on their records. These holds indicate the student did not meet their remediation requirements in the one-year period required by EO 665.

| 1. | Navigate to CSU SA Baseline > CSU Student Records > Remediation > Process > Milestone Completion                                                                                                    |                                                                                                    |
|----|----------------------------------------------------------------------------------------------------|----------------------------------------------------------------------------------------------------|
| 2. | On the <b>Find an Existing Value</b> page, enter your<br>search criteria to retrieve the desired Run Control<br>ID and click Search .<br>If this is your first time running this process,<br>perform the following tasks:<br>Click the <b>Add a New Value</b> tab<br>Enter a name for your <b>Run Control ID</b> , ie<br><i>Milestone_Completion</i><br>Click the Add button. | Eind an Existing Value       Add a New Value         Run Control ID:       Milestone_Completion         Add       Add                                                                                                    |
| 3. | <ul> <li>When the Milestone Completion page appears, enter the following information:</li> <li>In the Academic Institution, enter <i>BKCMP</i> or select it using the <i>Q</i> icon,</li> <li>In the Admit Term, enter the term you desire, i.e. 2088, or select it using the <i>Q</i> icon.</li> <li>Click Save</li> <li>Click Run</li> </ul>                                | Milestone Completion         Run Control ID:       Milestone_Completion       Report Manager       Process Monitor       Run         Input Parameters       *Academic Institution:       BKCMPQ       Cal State Univ., Bakersfield         *Admit Term:       2118       Cal State Univ., Bakersfield         Save       Notify       E+Add       @Updater/Display |
| 4. | On the Process Scheduler Request page, change the Server Name to PSUNX and click the OK button.          Server Name:       PSUNX       Run Date:       12/20/2011       III         Recurrence:       Run Time:       3:05:11PM         Time Zone:       Q                                                                                                    |                                                                                                    |
| 5. | When the Milestone Completion page reappears, click the <u>Process Monitor</u> link.          Milestone Completion         Run Control ID:       Milestone_Completion         Report Manager       Process Monitor         Process Instance:479995                                                                                                    |                                                                                                    |

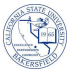

When the Process Monitor page opens, 6. Click Refresh, until the Run Status is Success and the Distribution Status is Posted. • Click Details Process List Server List View Process Request For Refresh User ID: 000045019 Type: Last 1 Days Server: Name: (Instance: to Distribution Status: Run Status: • . 🗷 Save On Refresh \_Customize | Find | View All | 🖾 | 🏭 🛛 First 🚺 1-3 of 3 🚺 Last Process List Process Name Run Stat User Status 479996 Application Engine CSU REM 06 000045019 12/20/2011 3:38:19PM PST Success Posted **Details** 479995 Application Engine CSU REM 05 000045019 12/20/2011 3:05:11PM PST Success Posted Details 479994 Application Engine SSR TSRPT PR 000045019 12/20/2011 2:36:19PM PS1 Success Posted **Details** 7. On the Process Details page, click Message Log. Process Instance: 479995 Type: Application Engine Name: CSU REM 05 Description: Milestone Completion Run Status: Success Distribution Status: Posted Update Process Run Run Control ID: Milestone\_Completion Hold Request Location: Server Queue Request Cancel Request Server: PSUNX Delete Request Recurrence: Restart Request Date/Time Actions Request Created On: 12/20/2011 3:07:25PM PST Parameters Transfer Run Anytime After: 12/20/2011 3:05:11PM PST Message Lod View Locks Began Process At: 12/20/2011 3:07:59PM PST Batch Timings Ended Process At: 12/20/2011 3:49:35PM PST View Log/Trace Customize | Find | View All | 💷 | of 11 🗈 On the Message Log page, note the: 8. everity Log Time Message Text Explai Records Read, • 10 3:08:08PM Start: 2011-12-20 03:08:08 PM Explai Milestones Updated for EPT and ELM, . 10 3:49:23PM Records Read: 1396 Expla 10 Service Indicators Updated for EPT and 3:49:23PM Milestone Upd: 70 Explain 10 3:49:23PM EPT Upd: Explai 20 ELM 10 3:49:23PM ELM Upd: 50 Expla 10 3:49:23PM Srvice Ind Upd: 70 Expla 10 3:49:23PM \_\_\_ EPT Upd: 20 Expla 10 3:49:23PM ELM Upd: 50 Expla 10 3:49:23PM End: 2011-12-20 03:49:23 PM Expla Published message with ID 47e37442-2b65-9d7fe501abf5 to create entry in folder GENE 3:49:39PM Expla ce To return to the CSU Milestone page, 9. Click the Return button • ΟK Click the Click Go back to CSU Milestone Completion •